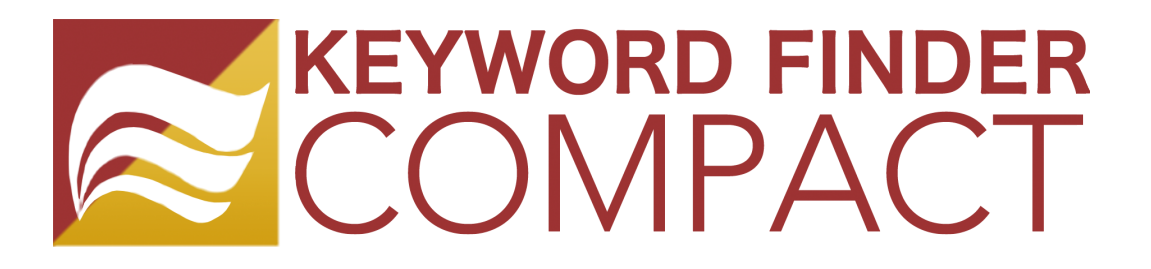

https://keywordfinder.jp/compact/

# かんたんマニュアル

キーワードを探してみよう!・・・ P.2

SEO スコアを使って簡易 SEO チェックをしよう!・・・・P.5

ファインダビリティで競合調査をしてみよう!…P.7

最終更新日: 2016/7/29

| <u>キーワードファインダーコンパクトとは?</u>                  | 2  |
|---------------------------------------------|----|
| さっそくキーワードを探してみよう!                           | 2  |
| 1. URL を入力してキーワードを探す                        | 2  |
| 2. キーワードを入力してキーワード候補を探す                     | 4  |
| SEO スコアをチェックしてみよう!                          | 6  |
| SEO スコアをチェックして、キーワードに対して SEO 対策ができているかを知ろう。 | 6  |
| ファインダビリティ調査をしてみよう!                          | 7  |
| ファインダビリティ機能で競合を分析しよう!                       | 7  |
| よくある質問                                      | 9  |
| ご利用前に・・・                                    | 9  |
| ご利用について                                     | 10 |
| ご利用料金のご案                                    | 13 |

## キーワードファインダーコンパクトとは?

「KEYWORD FINDER COMPACT」は、從來のキーワードツールに比べ

キーワードか URL を入力するだけで、簡単にコンテンツ制作に必要な SEO キーワード候補を自動で取得します。

キーワード候補だけではなく、「検索数」「CPC」「難易度」はもちろん、「SEO 簡易チェック」などコンテンツ制作に必要な機能のみを集めました。

また、キーワードでどの競合がランクインしているか、独自のスコアとともに表示される競合調査「ファイン ダビリティ」機能もございます。是非、みなさまのコンテンツ制作にご利用ください。!

さっそくキーワードを探してみよう!

## 

https://keywordfinder.jp/compact

1. URL を入力してキーワードを探す

にアクセスし、左側に対象の URL をコピペなどで入力し、右の へをクリック。

|      | キーワードをもっ                  | word FINDER<br>DMPACT<br>っと簡単に見つける |
|------|---------------------------|------------------------------------|
| ) "Y | https://keywordfinder.jp/ | キーワード Q                            |
|      |                           |                                    |

#### 2. 検索結果が表示されます。

| URL                               | キーワード    |     |         |
|-----------------------------------|----------|-----|---------|
| https://keywordfinder.jp/         | キーワードを入力 |     | Q 調査    |
| == キーワード調査結果 ♀ ファインダビリティ          |          |     |         |
| 候補キーワード一覧 (1 - 50 / 472)<br>50件 - |          |     |         |
| 候補キーワード                           | 月間検索数    | CPC | SEO 難易度 |
| 580                               | 40,540   | 499 | 48      |
| アドワーズ                             | 33,130   | 125 | 22      |
| キーワード プランナー                       | 33,130   | 84  | 9       |
| 検索 エンジン                           | 33,130   | 188 | 15      |
| 合同 会社                             | 27,180   | 600 | 45      |
| seo 対策                            | 22,260   | 634 | 53      |
| かに                                | 22,260   | 42  | 16      |
| ポイント サイト                          | 22,260   | 75  | 36      |
| キーワード                             | 8,130    | 529 | 17      |
| seoとは                             | 6,620    | 497 | 4       |
| 有料版ではすべてのデータの表示が可能になります。          |          |     |         |

入力した URL に対しておすすめのキーワード候補と

「月間検索数」「CPC」「SEO 難易度」が自動で取得、表示されます。

月間検索数:キーワードの月の平均検索数です。

**CPC**: 平均クリック単価です。広告キーワードを選ぶ際の目安としてお使い下さい。 **SEO 難易度**: キーワードが実際に上位を狙えるかどうかの難易度を表しています。

上記指標を見ながら最適な SEO キーワードを選びましょう!

## 2. キーワードを入力してキーワード候補を探す

#### 1. 対象キーワードを入力

https://keywordfinder.jp/compact

にアクセスし、調査対象の URL やキーワードを入力して右の へをクリック。

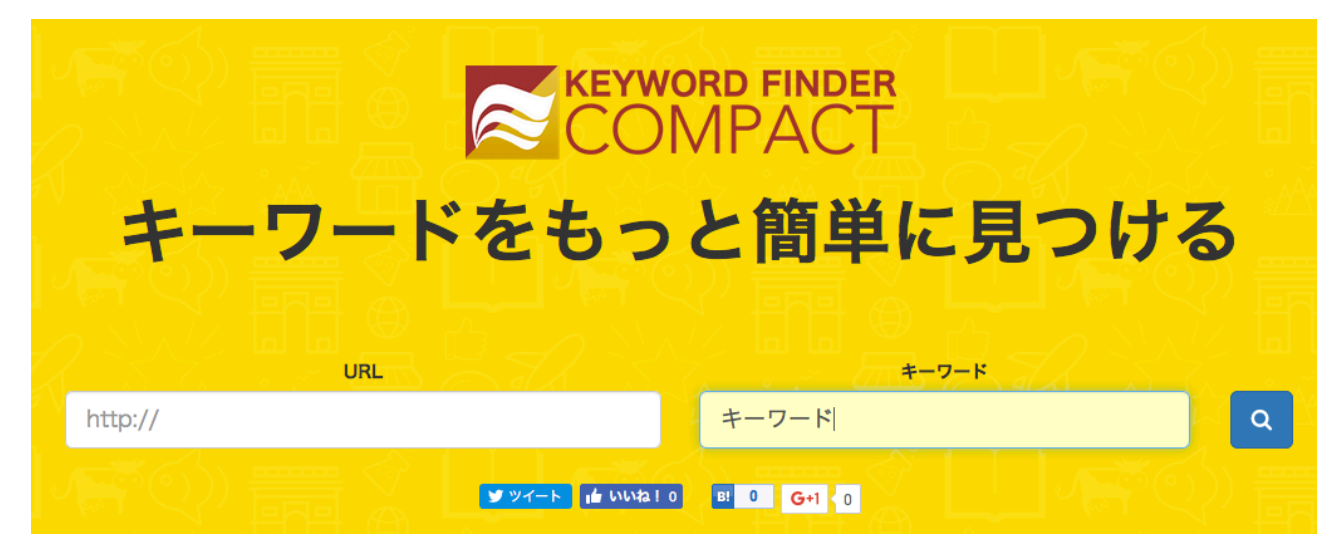

#### 2. 検索結果が表示されます。

| URL                               | キーワード  |     |         |
|-----------------------------------|--------|-----|---------|
| URLを入力                            | キーワード  |     | Q調査     |
| ■ キーワード調査結果 ♀ ファインダビリティ           |        |     |         |
| 候補キーワード一覧 (1 - 50 / 301)<br>50件 🔹 |        |     |         |
| 候補キーワード                           | 月間検索数  | CPC | SEO 難易度 |
| アドワーズ                             | 33,130 | 125 | 67      |
| キーワード プランナー                       | 33,130 | 84  | 35      |
| 検索 ランキング                          | 18,150 | 83  | 83      |
| ツール                               | 14,840 | 144 | 68      |
| キーワード                             | 8,130  | 529 | 48      |
| 検索 ワード                            | 6,620  | 61  | 96      |
| キーワード ツール                         | 3,610  | 137 | 45      |
| アドバイス                             | 3,610  | 0   | 32      |
| アドワーズ ログイン                        | 2,477  | 41  | 65      |
| seo チェック                          | 2,477  | 470 | 55      |
| 有料版ではすべてのデータの表示が可能になります。          |        |     |         |
| 有料版ではすべてのデータの表示が可能になります。          |        |     |         |
| 有料版ではすべてのデータの表示が可能になります。          |        |     |         |

入力したキーワードに対しておすすめのキーワード候補と

「月間検索数」「CPC」「SEO 難易度」が自動で取得、表示されます。

#### 月間検索数:キーワードの月の平均検索数です。

CPC : 平均クリック単価です。広告キーワードを選ぶ際の目安としてお使い下さい。

SEO 難易度:キーワードが実際に上位を狙えるかどうかの難易度を表しています。 上記指標を見ながら最適な SEO キーワードを選びましょう!

#### アカウントのランクによる制限

無料アカウントなしの場合、検索は1日1回となっております。

| ○無料アカウント登録済み                                              | ◎有料版      | △無料アカウント登録なし |  |  |  |
|-----------------------------------------------------------|-----------|--------------|--|--|--|
| キーワード候補表示                                                 | キーワード候補表示 | キーワード候補表示    |  |  |  |
| 10 件                                                      | 全件        | 10 件         |  |  |  |
| ファインダビリティ                                                 | ファインダビリティ | ファインダビリティ    |  |  |  |
| 上位 5 位                                                    | 全件        | 上位3位まで       |  |  |  |
| SEO スコア                                                   | SEO スコア   | SEO スコア      |  |  |  |
| 全表示                                                       | 全表示       | 点数のみ         |  |  |  |
| 調査履歴の保存                                                   | 調査履歴の保存   | 調査履歴の保存      |  |  |  |
| 1 件のみ                                                     | 100 件     | なし           |  |  |  |
| サポートなし                                                    | サポート      | サポート         |  |  |  |
|                                                           | メールのみ対応   | なし           |  |  |  |
| 「<br>有料版へのアップグレードは調査結果ページの右上にある」<br>●アップグレード<br>から簡単に行えます |           |              |  |  |  |

#### SEO スコアをチェックしてみよう!

#### SEO スコアをチェックして、キーワードに対して SEO 対策ができているかを知ろう。

#### SEO スコアとは?

簡易 SEO チェックツールです。

100 点満点で title や description はもちろん、読み込み時間、文字数、キーワード出現数など細かくチェック されます。

アカウントのランクによって、表示項目数がことなりますが、この機能を利用することで強化したい対策キ -ワードでどこの内部対策が不足しているかを知ることができます。

#### 1. 対象 URL を入力する。

(\*URL を入力しないと SEO スコアを取得できません)

| URL             |  |  |
|-----------------|--|--|
| http://devo.jp/ |  |  |

#### 2. 気になるキーワードをクリックします。

| 候補キーワード一覧 (1 - 50 / 206)<br>50件 ▼ |        |
|-----------------------------------|--------|
| 候補キーワード                           | 月間検索数  |
| seo                               | 40,540 |
| seo チェック                          | 2,477  |
| devo チェックしたいキーワー                  | ドをクリック |
| ディーボ                              | 1,651  |
| 検索 順位 チェック ツール                    | 1,342  |
| 検索 順位 チェック                        | 1,032  |
| eo 目積 4. り                        | 883    |

#### 3. 例「SEO」のスコアをチェックした場合

| ■ キーワード調査結界                 | <b>₽ ₽ 7</b>  | ァインタ  | ピリティ        |                   |                                                                      |  |
|-----------------------------|---------------|-------|-------------|-------------------|----------------------------------------------------------------------|--|
| <b>候補キーワード一覧</b> (<br>50件 - | ( 1 - 50 / 20 | )6)   |             | キーワー              | ド [seo] のSEOスコア                                                      |  |
| 候補キーワード                     | 月間検索<br>数     | CPC   | SEO 難<br>易度 | 問調査結果             | - サマリー                                                               |  |
| seo                         | 40,540        | 490   | 80          | スコア合計             |                                                                      |  |
| seo チェック                    | 2,477         | 462   | 55          |                   | 86 / 100                                                             |  |
| devo                        | 1,961         | 0     | 68          |                   | 007100                                                               |  |
| ディーポ                        | 1,651         | 0     | 19          | title             | SEO対策!株式会社ディーボ                                                       |  |
| 検索 順位 チェック ツール              | 1,342         | 298   | 44          |                   |                                                                      |  |
| 検索 順位 チェック                  | 1,032         | 285   | 40          | h1                | SEO対策 サービスのdevo                                                      |  |
| seo 見積もり                    | 883           | 524   | 26          | meta              | SEO対策 サービスならdevo。10種類以上の無料SEO対策調査ツールを公開。 順位測定から内部・外部状況調査:            |  |
| seo キーワード                   | 883           | 427   | 21          | description       | で無料でできます。ころにSEO対策を進めたい人には 無料のギーケード使業、外部体別の調査など、自分のサイトにあったSEO対策ができます。 |  |
| seo 診断                      | 723           | 393   | 53          | meta              | SEO対策,サービス                                                           |  |
| seo 対策 費用                   | 723           | 471   | 29          | keywords          |                                                                      |  |
| 有料版ではすべてのデータ                | の表示が可能        | になります | t.          | <b>目 調査結果</b>     | - 項目別                                                                |  |
| 有料版ではすべてのデータの表示が可能になります。    |               |       | t.          | 🗸 URL             |                                                                      |  |
| 有料版ではすべてのデータの表示が可能になります。    |               |       | t.          | 項目                | 取得結果 探点                                                              |  |
| 有料版ではすべてのデータの表示が可能になります。    |               |       | t.          | ディレクトリ<br>すぎないか   | 構造が深 0階層 2/2                                                         |  |
| 有料版ではすべてのデータの表示が可能になります。    |               |       | t.          | URLにキーワ-<br>んでいるか | - ドを含 いいえ 0/2                                                        |  |

## ファインダビリティ調査をしてみよう!

### ファインダビリティ機能で競合を分析しよう!

#### ファインダビリティとは?

対象の URL またはキーワードにおいてどの競合が上位を占めているか、ツール独自のスコアによりランキン グ表示される、競合調査用機能です。スコアが高ければ高いほどランキングがあがります。

対象競合サイトをクリックすると、そのサイトが上位を占めるキーワードとランディングページ

が表示されます。

#### 1. 対象 URL かキーワードを入力します。

| URL             | キーワード         |
|-----------------|---------------|
| http://devo.jp/ | キーワードを入力 Q 調査 |

#### 2. ファインダビリティー覧が表示されます。

| ファインダビリティー覧 (151件) |     |                               |  |  |
|--------------------|-----|-------------------------------|--|--|
| ランク                | スコア | ドメイン                          |  |  |
| 1                  | 210 | www.seotools.jp               |  |  |
| 2                  | 140 | www.seohacks.net              |  |  |
| 3                  | 116 | checker.search-rank-check.com |  |  |
| 4                  | 111 | www.seopitshu.jp              |  |  |
| 5                  | 108 | ohotuku.jp                    |  |  |

独自のファインダビリティスコアによりランキングが表示されます。スコアが高ければ高いほど競合となり ます。

#### 3. 気になる競合をクリックします。

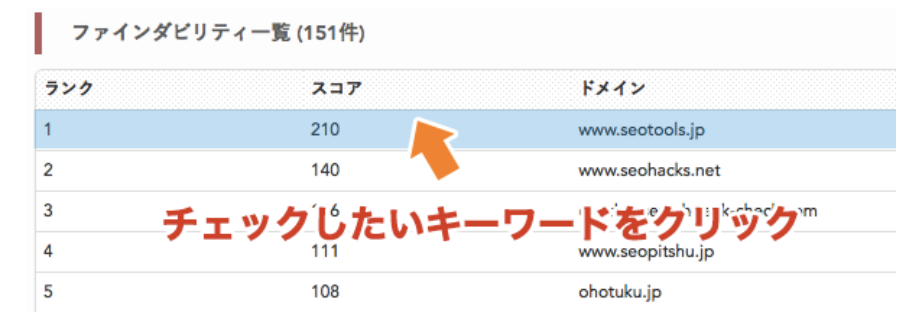

#### 4. 例「スコア 210 / www.seotools.jp」のサイトをクリックした場合

## 競合サイトの上位を占めるキーワード&ランディングページが一目で分かります!

| ファインタ       | ビリティ一覧       | 〔(151件)                       | www.seotools.jp のファインダビリティ詳細 |      |                                   |  |
|-------------|--------------|-------------------------------|------------------------------|------|-----------------------------------|--|
| ランク         | スコア          | ドメイン                          | キーワード                        | 検索順位 | ランディングページ                         |  |
|             | 210          | www.seotools.jp               | seo 診断                       | 1    | http://www.seotools.jp/           |  |
|             | 140          | www.seohacks.net              | seo チェック ツール                 | 1    | http://www.seotools.jp/002_rankch |  |
|             | 116          | checker.search-rank-check.com | seo ランキング                    | 1    | http://www.seotools.jp/002_rankch |  |
|             | 111          | www.seopitshu.jp              | seo ツールズ                     | 1    | http://www.seotools.jp/           |  |
|             | 108          | ohotuku.jp                    | seo 検索 順位                    | 1    | http://www.seotools.jp/002_rankch |  |
| 有料版でけす。     | マのデータの書      | テが可能になります                     | 順位 チェック ツール                  | 1    | http://www.seotools.jp/002_rankch |  |
| HATAL CIA 9 | (0)) - > 0)2 | ()()) "JHEIC (& ) & 3 °       | seo 順位 チェック ツール              | 1    | http://www.seotools.jp/002_rankch |  |
| 有料版ではす~     | べてのデータの表     | 示が可能になります。                    | seo 順位 チェック                  | 2    | http://www.seotools.jp/002_rankch |  |
|             |              |                               | 順位 チェック                      | 2    | http://www.seotools.jp/002_rankch |  |
| 有料版ではす∽     | べてのデータの表     | 示が可能になります。                    | 無料 seo 対策                    | 2    | http://www.seotools.jp/           |  |
|             |              |                               | seo 対策 ツール                   | 2    | http://www.seotools.jp/           |  |
| 有料版ではすべ     | くてのテーダの表     | なかの可能になります。                   | seo <del>無</del> 料           | 2    | http://www.seotools.jp/           |  |
| 右斜版でけすべ     | ミイのデータの表     | 気が可能にたります                     | 検索 順位 ツール                    | 2    | http://www.seotools.jp/002_rankch |  |

競合をチェックしながら、

・どのキーワードを選ぶのか?、

・どんなランディングページの作り方をしているのか?

など、

対象のキーワードとランディングページを分析しながら検索上位を目指しましょう!

#### よくある質問

#### ご利用前に・・・

#### Q1. このツールを使うにはどうしたら良いですか?

パソコン(タブレット)でお使いになれるインターネットブラウザでご利用いただけます。 スマートフォンでの利用は推奨しておりません。動作確認済みのインターネットブラウザは以下のとおりと なります。

- ●Internet Explorer 9 以上
- Mozilla Firefox
- Google Chrome
- Apple Safari

なおタブレット端末でご利用の場合、横向きでのご利用をおすすめします。

#### Q2. 無料アカウント申込後の自動認証メールが届きません。

登録申し込み後の認証メール(自動送信)が届かない場合、以下のことが考えられます。

#### 1. 登録メールアドレスが間違っている場合

登録時にお客様がメールアドレスを全角文字が含まれている状態で入力されていたり、 メールアドレスの入力が間違っている場合、メールが送信されません。 ご入力内容をご確認の上、誤りがあった場合は再度お申し込みください。

#### 2. 受信メールボックスの容量がいっぱいになっている場合

メールボックスの 容量がいっぱいの場合、 新たにメールを受信することができません。 空き容量の確認をしてください。

#### 3. ドメイン指定をしている場合

メールアドレスやドメインなどを指定する「受信制限」をかけている方は、弊社からのメールを受信できな い可能性がございます。

弊社から送信されるメールは以下のドメインで送信されますので、指定受信で許可していただくよう、設 定をお願いいたします。

#### 以下のドメインの指定受信の許可の設定をお願いします。

keywordfinder-compact.jp

#### devo.jp

#### 4. 迷惑メールフォルダに振り分けられている場合

迷惑メールとして振り分けられている可能性がございます。 迷惑メール受信フォルダをご確認のうえ、弊社メールを迷惑メール設定から除外してください。

#### 5. 【スマートフォン/携帯の場合】

PCからのメールを受信拒否したり、URLを含むメールの受信を拒否されている場合、受信設定につについて一度ご確認ください。

#### ご利用について

#### Q1. 月間検索数とは何の検索数ですか?

1ヶ月に検索される回数を言います。 検索数から、そのキーワードの市場規模、ニーズを確認することが出来ます。

#### Q2. 取得するのはキーワードだけですか?

調査したキーワードにはそれぞれ**月間検索数・CPC(平均クリック数)・SEO 難易度**といった指標をみることが できます。

また、「SEO スコア」という SEO 関連指標を採点・評価するツールの利用や「ファインダビリティ」という競 合調査も可能です。

#### Q3. SEO 難易度ってなんですか?

上位表示が難しいキーワードかどうかを表す点数です。 100 点満点で点数が高いほど難易度が高いことになります。

## Q4. SEO 難易度はどのくらいだと対策しやすいのですか?

一概に何点とは言えませんが、

点数が低ければ低いほど SEO 対策の効果がすぐ見込めるであろうと判断できます。

## Q5. ファインダビリティとは何ですか?

キーワードファインダーコンパクト独自の機能で調査したキーワードの競合サイトが表示されます。

|                                | ストック ①                          | お知らせはまだありません |  |  |  |  |
|--------------------------------|---------------------------------|--------------|--|--|--|--|
| URL                            |                                 | キーワード        |  |  |  |  |
| https://keywordfinder.jp/      | https://keywordfinder.jp/ キーワード |              |  |  |  |  |
| i≣ キーワード調査結果<br>ファインダビリティ一覧 (2 | ♀ファインダビリティ<br>230件)             |              |  |  |  |  |
| ランク                            | 237 2                           | ドメイン         |  |  |  |  |
| 1                              | 119                             |              |  |  |  |  |
| 2                              | 109                             |              |  |  |  |  |
| 3                              | 92                              |              |  |  |  |  |
| 4                              | 80                              |              |  |  |  |  |
| 5                              | 73                              |              |  |  |  |  |
| 有料版ではすべてのデータの表示が可能になります。       |                                 |              |  |  |  |  |
| 有料版ではすべてのデータの表示が可能になります。       |                                 |              |  |  |  |  |
| 有料版ではすべてのデータの表示が可能になります。       |                                 |              |  |  |  |  |
| 有料版ではすべてのデータの表示が可能になります。       |                                 |              |  |  |  |  |

## Q6. ファインダビリティの「スコア」とは何ですか?

調査したキーワードを含めた関連キーワードを自動で調べ、 それらが検索順位の上位にたくさんあればあるほど、 高いスコアが表示されるようになっています。

| <ul> <li></li></ul> |     |                               |
|---------------------|-----|-------------------------------|
|                     |     |                               |
| 1                   | 139 | www.seohacks.net              |
| 2                   | 134 | www.seotools.jp               |
| 3                   | 123 | ferret-plus.com               |
| 4                   | 96  | seolaboratory.jp              |
| 5                   | 88  | checker.search-rank-check.com |
| 6                   | 87  | ohotuku.jp                    |
| 6                   | 87  | bazubu.com                    |
| 7                   | 76  | seopack.jp                    |
| 0                   | 70  |                               |

#### つまり、スコアが高ければ高いほど、競合としてのレベルも高く、

SEO 対策をしっかり行って多くのユーザーが利用しているサイトといえます。

競合サイトをクリックすると、競合が対策している「キーワード」「ランディングページ」が表示されます。

## Q7. 自分のサイトの順位取得はできますか?

#### ご自分で対策したキーワード順位の取得はできません。

「ファインダビリティ」機能で対象キーワードの競合サイトの各キーワード順位を見ることは可能です。

## 順位もキーワードも取得ツールはこれ!

#### **KEYWORD FINDER**

https://keywordfinder.jp

毎日のキーワード・順位取得、もっと専門的な情報量データを取得&分析したい方

## Q8. どんな活用ができるのか教えてください。

- キーワードファインダーコンパクト独自の機能で調査したキーワードの競合サイトが表示されます。 【代表的なご利用方法として3つ】
- 1. コンテンツキーワード制作のキーワード探しに
- 2. コンテンツ制作後に「SEO スコア」機能で簡易 SEO チェックができます。
- 3. 「ファインダビリティ」調査機能で競合を分析

## ご利用料金のご案

## すべての制限が解除される有料版もございます

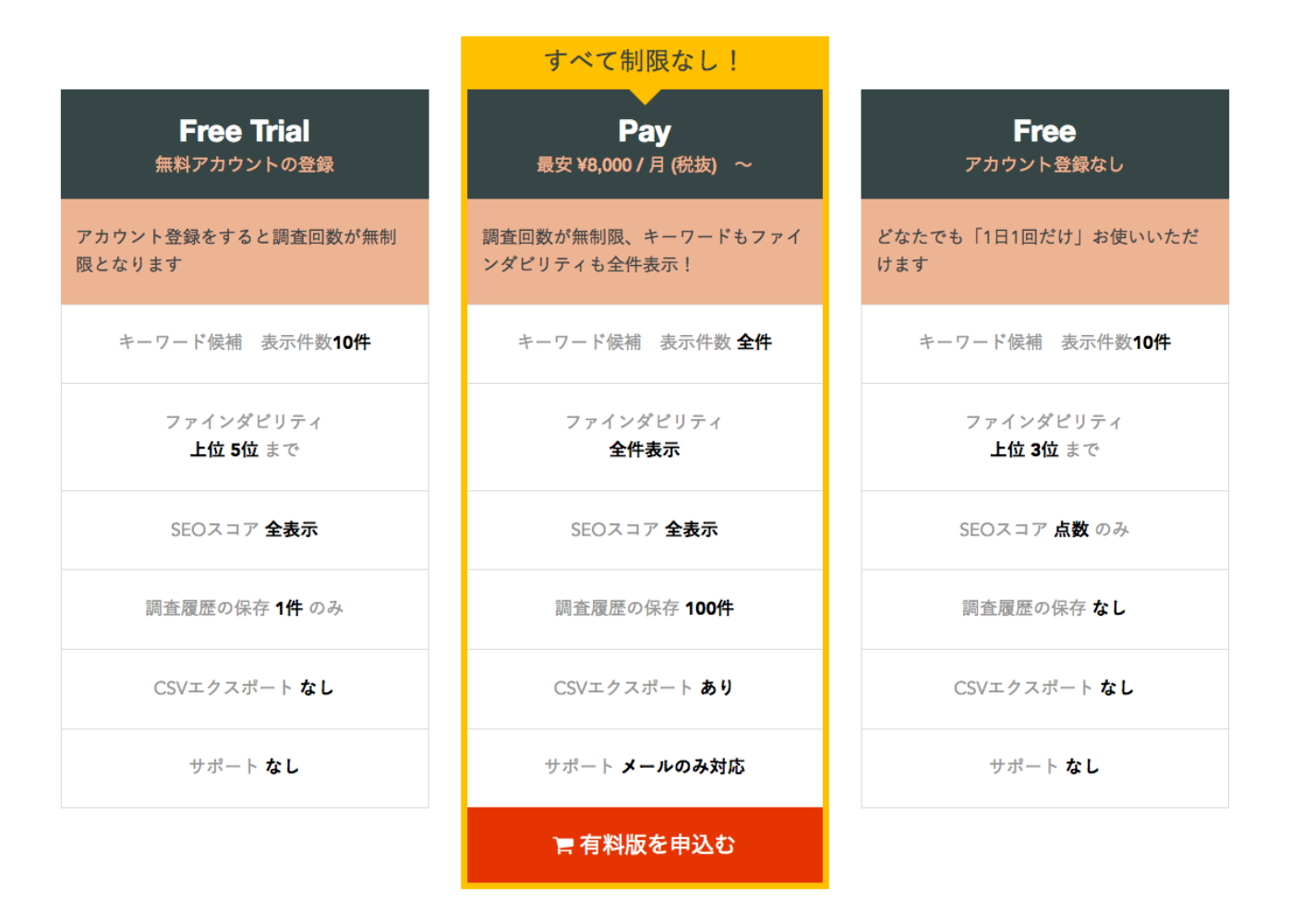

# 有料版はこちらから

https://compact.keywordfinder.jp/register/pay